## MfcClubログイン <u>https://www.mfcclub.com/login2.jsp</u> パスワードを忘れた場合

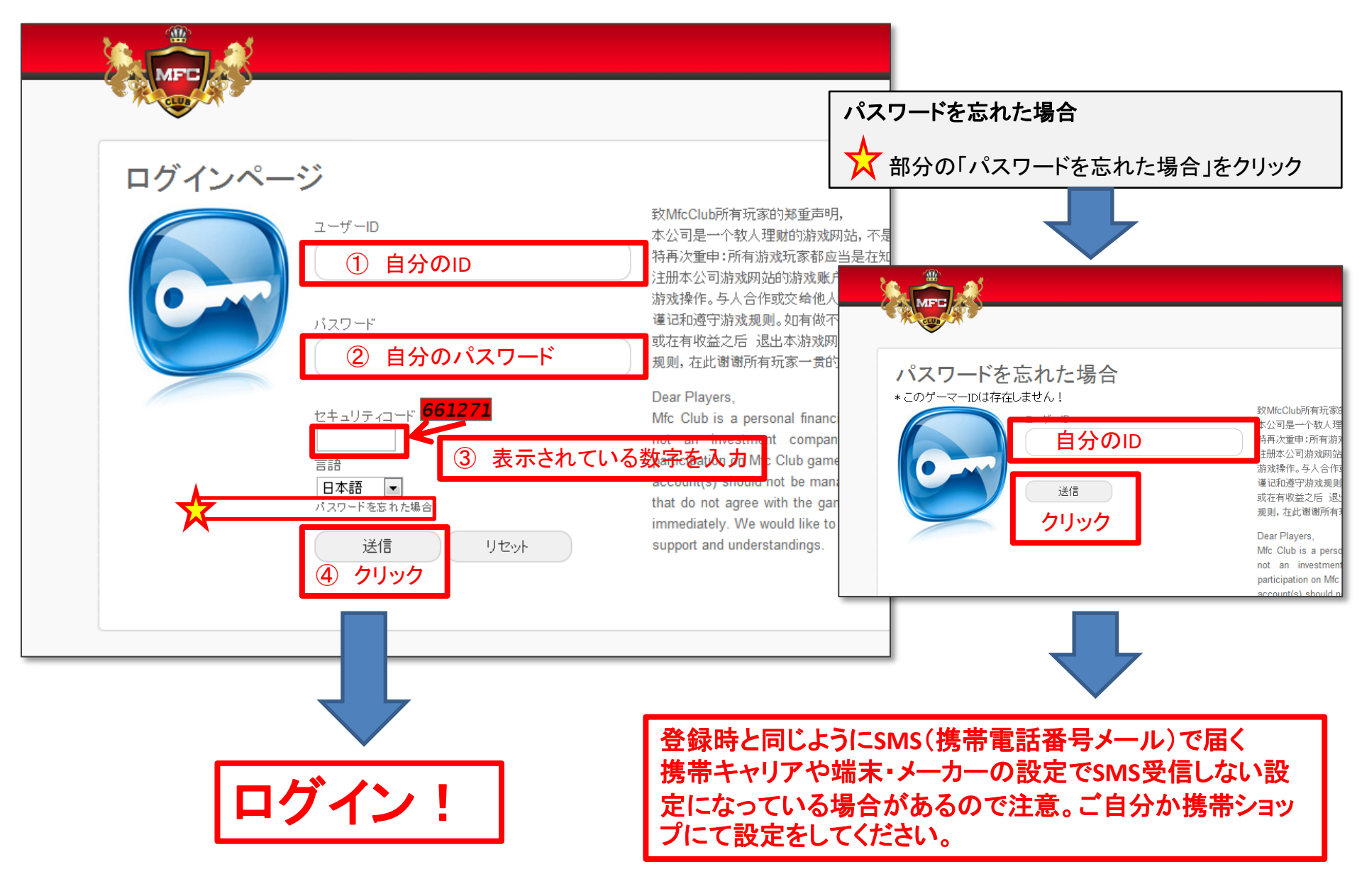